# 32 Simulation

This chapter provides an overview of the "Simulation" feature of GP-Pro EX and the basic operation for the simulation.

Begin reading "32.1 Settings Menu" (page 32-2) and proceed to the description in the desired section.

| 32.1 | Settings Menu                                      |      |
|------|----------------------------------------------------|------|
| 32.2 | Checking the Display operation on the PC.          | 32-3 |
| 32.3 | Checking the operation of the I/O driver on the PC | 32-7 |
| 32.4 | Checking the Logic Operation on the PC             |      |
| 32.5 | Settings Guide                                     |      |
| 32.6 | Restrictions                                       |      |

# 32.1 Settings Menu

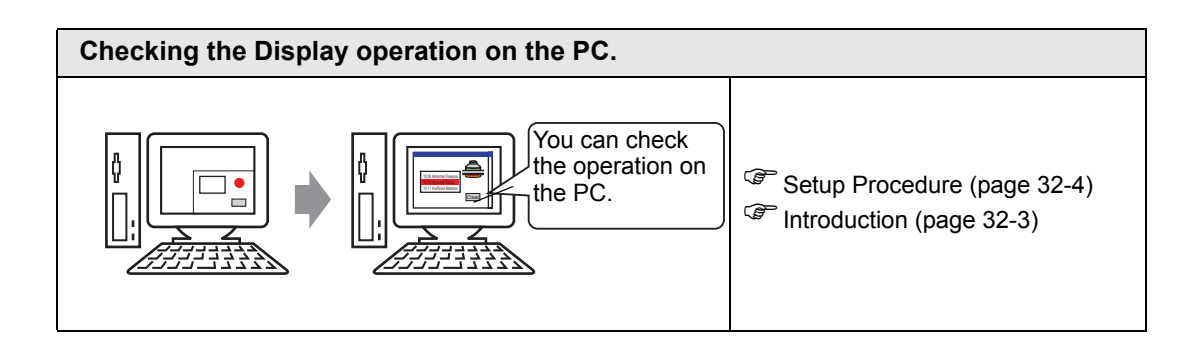

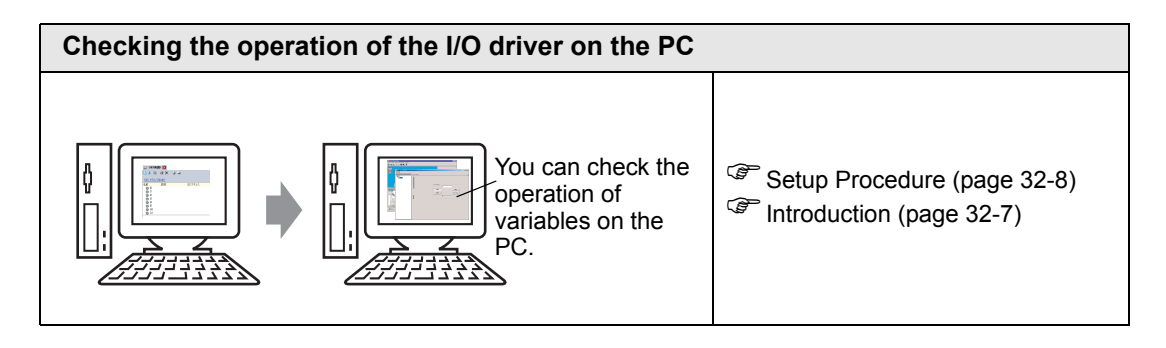

| Checking the Logic Operation on the PC.                            |                                                        |  |  |  |  |  |
|--------------------------------------------------------------------|--------------------------------------------------------|--|--|--|--|--|
| You can check<br>the operation of a<br>logic program on<br>the PC. | Setup Procedure (page 32-13) Introduction (page 32-12) |  |  |  |  |  |

# 32.2 Checking the Display operation on the PC.

### 32.2.1 Introduction

Using the simulation feature, you can verify how the project operates before transferring it to the device/PLC. You do not have to save the project before simulating, making it ideal for debugging as you edit and create the project. You can even keep simulation running while you open and edit a different project in GP-Pro EX.

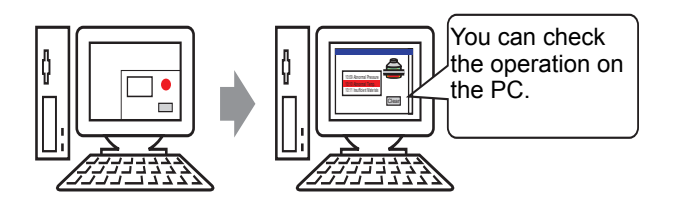

### 32.2.2 Setup Procedure

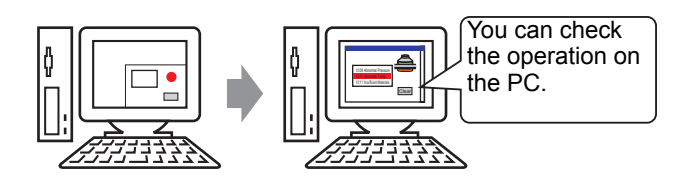

1 Open the project file you want to simulate. From the [Project (F)] menu, select [Simulation (L)].

| Proj     | ect (F)                       |        |
|----------|-------------------------------|--------|
|          | New ( <u>N</u> )              |        |
| Þ        | Open ( <u>O</u> )             | Ctrl+O |
|          | Save ( <u>5</u> )             | Ctrl+5 |
|          | Save as ( <u>A</u> )          |        |
|          | Information ( <u>I</u> )      | +      |
|          | System Settings ( <u>C</u> )  |        |
| -        | Edit ( <u>E</u> )             |        |
| •        | Preview ( <u>W</u> )          |        |
|          | Simulation (L)                | Ctrl+T |
|          | Transfer Project ( <u>G</u> ) | •      |
| <b>M</b> | Monitor ( <u>M</u> )          |        |
|          | Utility ( <u>T</u> )          | •      |
|          | Print ( <u>P</u> )            | •      |
|          | Recent Project ( <u>)</u>     | •      |
|          | Exit (X)                      |        |

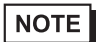

You can also use the keyboard shortcut Ctrl+T to start simulation.
You can also click simulation from the State bar to start simulation.

**2** [GP-Pro EX Simulation] is displayed.

| 🕺 GP-Pro EX Simulation                 |                     |                    |                            |               |       |           | - 🗆 ×    |
|----------------------------------------|---------------------|--------------------|----------------------------|---------------|-------|-----------|----------|
| Simulation (S) View (V) Option         | s (O) Preview (W)   |                    |                            |               |       |           |          |
|                                        | 💿 🛒 📮               |                    |                            |               |       |           |          |
| Function<br>Soreen<br>Screen<br>Screen | Catego<br>Mei       | urizing<br>nu Scre | line<br>en                 |               |       |           |          |
| 0pera<br>circu                         | itional<br>Imstance |                    | Operation<br>Guide<br>View | 1             |       |           | <u> </u> |
| Object                                 |                     | <u></u>            |                            |               |       |           |          |
| Current Screen                         | Number 4            | Upen So            | creen Search Uptions 🎤     |               |       |           |          |
| System Area                            | All Devices/PLCs 💌  | All Types          | ▼ Dec (+/-) ▼              |               |       |           |          |
| Base Screen                            | Screen A            | TD/Numb            | Eupstion                   | Address       | State | 5         |          |
| Window Screen                          | Base 2              | DD 0000            | Monitor Word Address       | [PLC1]D00050  | 0     | +         |          |
| Header/Footer                          | Base 2              | DD 0001            | Monitor Word Address       | [PLC1]D00060  | 0     | +         |          |
| Alarm                                  | Base 2              | DD_0002            | Monitor Word Address       | [PLC1]D00051  | 0     | +         |          |
| Sampling Settings                      | Base 2              | DD_0003            | Monitor Word Address       | [PLC1]D00052  | 0     | +         |          |
| Recipe Settings                        | Base 2              | DD_0004            | Monitor Word Address       | [PLC1]D00053  | 0     | +         |          |
| Security Settings                      | Base 2              | DD_0005            | Monitor Word Address       | [PLC1]D00061  | 0     | ÷         |          |
| Security Settings                      | Base 2              | DD_0006            | Monitor Word Address       | [PLC1]D00062  | 0     | ÷         | <b>_</b> |
| Acquiring current value from the       | simulator           | DD 0007            | I Manakan I Hand A daharan | LEDUCT DODOCO |       | i dha     |          |
| Address Hill Logi                      | ic 🖓 1/0            |                    |                            |               |       |           |          |
| Ready                                  |                     |                    |                            |               | RUN   | AGP-35001 |          |

**3** You can check the operation of the project file in progress through [GP-Pro EX Simulation] located at the top of the screen.

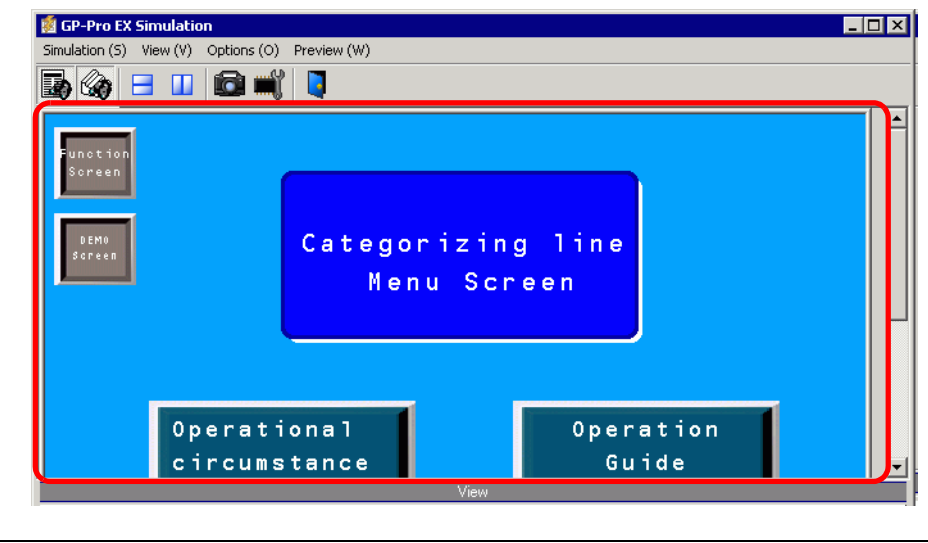

NOTE

• If you simulate a different project file or the current project file after you make edits, select [Simulation (L)] from the [Project (F)] menu again.

4 [Address View] allows you to display a list and edit the current value of the virtual device/ PLC address used for simulation. Select the item you want to view from the [Object] pane (Base Screen)

| View                            |                  |               |                       |               |       | ×        |
|---------------------------------|------------------|---------------|-----------------------|---------------|-------|----------|
| Object                          |                  |               |                       |               |       |          |
| Watah List                      | Number 2         | 💶 🕨 🛛 Open Sc | reen Search Options 🎤 |               |       |          |
| Current Sereen                  |                  | A # 7         |                       |               |       |          |
| Current Screen                  | All Devices/PLUs | All Types     | ▼   Dec (+/·)         |               |       |          |
| System Area                     |                  |               | 1                     | 1             |       |          |
| All Items                       | Screen A         | ID/Numb       | Function              | Address       | State | S        |
| Base Screen                     | Base 2           | DD_0000       | Monitor Word Address  | [PLC1]D00050  | 0     | +        |
| Window Screen                   | Base 2           | DD_0000       | Monitor Word Address  | [PLC1]D00060  | 0     | +        |
| Header/Footer                   | Base 2           | DD_0000       | Monitor Word Address  | [PLC1]D00061  | 0     | +        |
| Alarm                           | Base 2           | DD_0000       | Monitor Word Address  | [PLC1]D00062  | 0     | -        |
| Sampling Settings               | Base 2           | DD_0000       | Monitor Word Address  | [PLC1]D00063  | 0     | *        |
| Recipe Settings                 | Base 2           | DD_0001       | Monitor Word Address  | [PLC1]D00051  | 0     | -        |
| Security Settings               | Base 2           | DD_0002       | Monitor Word Address  | [PLC1]D00052  | U     |          |
| Operation Log Settings          | Base 2           | DD_0003       | Monitor Word Address  | [PLCI]D00053  | 0     |          |
| Cohe date Cohines               | Base 2           | GR_0000       | Monitor Address       | [PLCI]D00055  | 0     |          |
| Schedule Settings               | Base 2           | GR_0001       | Monitor Address       | [PLC1]D00056  | 0     |          |
| Sound Settings                  | Dase 2           | GR_0002       | Monitor Address       | [PLCI]D00057  | 0     |          |
| Text Table                      | Base 2           | GR_0003       | Monitor Address       | [PLC1]D00056  | 0     |          |
| Global D-script                 | Base 2           | GR_0004       | Monitor Address       | [PLC1]D00055  | 0     |          |
| Extended Script                 | Base 2           | GR_0005       | Monitor Address       | [PLC1]D00056  | 0     |          |
| User-defined Function           | Base 2           | GR_0000       | Monitor Address       | [PEC1]000057  | 0     | <u>.</u> |
| Change Backlight Color          | Base 2           | SL 0000       | Bit Address           | [PLC1]000030  |       | +        |
| Video Module Window             | Base 2           | SL 0001       | Bit Address           | [PLC1]M0180   |       |          |
| Suctem Settings                 | 50302            | 52_0001       | DRAddross             | [/ CCI]//0101 |       |          |
| Lasia Caraca                    |                  |               |                       |               |       |          |
| Logic Screen                    |                  |               |                       |               |       |          |
| I/O Screen                      |                  |               |                       |               |       |          |
| Symbol Variable                 |                  |               |                       |               |       |          |
| System Variable (Bit)           |                  |               |                       |               |       |          |
| System Variable (Integ          |                  |               |                       |               |       |          |
| Bit Address                     |                  |               |                       |               |       |          |
| Word Address                    |                  |               |                       |               |       |          |
| Bit Variable                    |                  |               |                       |               |       |          |
| Integer Variable                |                  |               |                       |               |       |          |
| Eleat Variable                  |                  |               |                       |               |       |          |
| Deal Uselable                   |                  |               |                       |               |       |          |
| Real variable                   |                  |               |                       |               |       |          |
| Imer Variable                   |                  |               |                       |               |       |          |
| Counter Variable                | l                |               |                       |               |       |          |
| Date Variable                   |                  |               |                       |               |       |          |
| Time Variable 🗨                 | [                |               |                       |               |       |          |
| Acquiring current value from th | e simulator      |               |                       |               |       |          |
| Address Hill Lor                | sic (Can I/O     |               |                       |               |       |          |
| Las riderooo lang               |                  |               |                       |               |       |          |

# • If [Address View] does not display, select [Preview (W)] and then [Address (D)] from the [View (V)] menu, or click **b**.

- If [I/O View] or [Logic View] is displayed over the [Address View], click the [Address] tab to bring [Address View] to the front.
- **5** In the [Address View], set the screen number from [Number] to switch the address display screen.

(For example, 10)

- **6** To toggle the bit address ON or OFF, click in the [State] field. To change the value in a word address in [Address View], select the value in the [State] field and make the change.
- 7 Select [Exit from Simulation (X)] from the [Simulation (S)] menu or click 🚺 to exit the simulation feature. [GP-Pro EX Simulation] and [Address View] will be closed.
  - NOTE
     The backup file data for SRAM is deleted after the simulation ends. To save the backup file, select [Configure Memory (M)] from the [Option (O)] menu or click 
     If you select the [Backup the PLC device] check box from the [Configure Device Memory] dialog box, the data of the same address can be read when the same file is opened again.

# 32.3 Checking the operation of the I/O driver on the PC

### 32.3.1 Introduction

Before transferring the project file, you can confirm the current address value by simulating the address allocated to the I/O Terminal of the I/O Driver to control external I/O. Some I/O Drivers allow you to switch Input ON/OFF and update the current value when you enter a value.

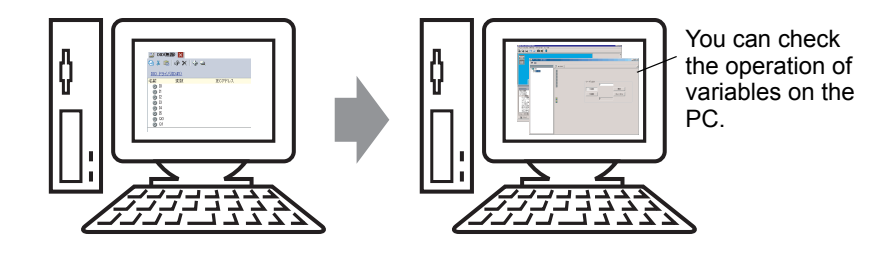

### 32.3.2 Setup Procedure

Please refer to the Settings Guide for details.
 "32.5.1 Setting Guide for [GP-Pro EX Simulation]" (page 32-17)
 "32.5.3 [I/O View] Settings Guide" (page 32-24)

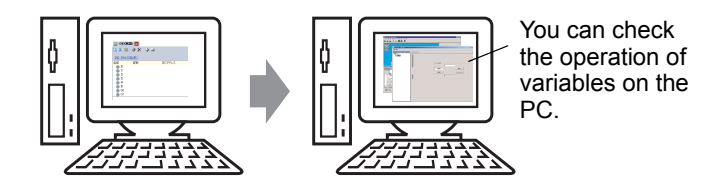

1 Open the project file you want to simulate. From the [Project (F)] menu, select [Simulation (L)].

| Proj     | ect (F)                       |        |
|----------|-------------------------------|--------|
|          | New (N)                       |        |
|          | Open ( <u>O</u> )             | Ctrl+O |
|          | Save (5)                      | Ctrl+S |
|          | Save as ( <u>A</u> )          |        |
|          | Information ( <u>I</u> )      | +      |
|          | System Settings ( <u>C</u> )  |        |
| 🥣        | Edit ( <u>E</u> )             |        |
| Q        | Preview ( <u>W</u> )          |        |
|          | Simulation (L)                | Ctrl+T |
|          | Transfer Project ( <u>G</u> ) | •      |
| <b>M</b> | Monitor ( <u>M</u> )          |        |
|          | Utility ( <u>T</u> )          | •      |
|          | Print ( <u>P</u> )            | •      |
|          | Recent Project ( <u>1</u> )   | ×      |
|          | Exit (X)                      |        |

NOTE

- You can also use the keyboard shortcut Ctrl+T to start simulation.
- You can also click simulation from the State bar to start simulation.

**2** [GP-Pro EX Simulation] is displayed.

|                                                                                                    |                                                                                                    |                                                                                                    |                                                                                                    |                                                                                                    |                                                                                                    |                                                                                        | - 미 즈    |
|----------------------------------------------------------------------------------------------------|----------------------------------------------------------------------------------------------------|----------------------------------------------------------------------------------------------------|----------------------------------------------------------------------------------------------------|----------------------------------------------------------------------------------------------------|----------------------------------------------------------------------------------------------------|----------------------------------------------------------------------------------------|----------|
| 5imulation (S) View (V) Opti                                                                                                    | ons (O) Preview (W)                                                                                                    |                                                                                                    |                                                                                                    |                                                                                                    |                                                                                                    |                                                                                        |          |
|                                                                                                    |                                                                                                    |                                                                                                    |                                                                                                    |                                                                                                    |                                                                                                    |                                                                                        |          |
| M M M                                                                                                    |                                                                                                    |                                                                                                    |                                                                                                    |                                                                                                    |                                                                                                    |                                                                                        |          |
|                                                                                                    |                                                                                                    |                                                                                                    |                                                                                                    |                                                                                                    |                                                                                                    |                                                                                        | <b></b>  |
|                                                                                                    |                                                                                                    |                                                                                                    |                                                                                                    |                                                                                                    |                                                                                                    |                                                                                        |          |
| unction                                                                                                    |                                                                                                    |                                                                                                    |                                                                                                    |                                                                                                    |                                                                                                    |                                                                                        |          |
|                                                                                                    |                                                                                                    |                                                                                                    |                                                                                                    |                                                                                                    |                                                                                                    |                                                                                        |          |
|                                                                                                    |                                                                                                    |                                                                                                    |                                                                                                    |                                                                                                    |                                                                                                    |                                                                                        |          |
| DEMO                                                                                                    | Cata                                                                                                    |                                                                                                    | 1444                                                                                                    |                                                                                                    |                                                                                                    |                                                                                        |          |
| Sareen                                                                                                    | Cate                                                                                                    | gorizing                                                                                                    | line                                                                                                    |                                                                                                    |                                                                                                    |                                                                                        |          |
|                                                                                                    |                                                                                                    | lenu Scre                                                                                                    | en                                                                                                    |                                                                                                    |                                                                                                    |                                                                                        |          |
|                                                                                                    |                                                                                                    |                                                                                                    | <b>S H</b>                                                                                                    |                                                                                                    |                                                                                                    |                                                                                        |          |
|                                                                                                    |                                                                                                    |                                                                                                    |                                                                                                    |                                                                                                    |                                                                                                    |                                                                                        | _        |
|                                                                                                    |                                                                                                    |                                                                                                    |                                                                                                    |                                                                                                    |                                                                                                    |                                                                                        |          |
|                                                                                                    |                                                                                                    |                                                                                                    |                                                                                                    |                                                                                                    |                                                                                                    |                                                                                        |          |
|                                                                                                    |                                                                                                    |                                                                                                    |                                                                                                    |                                                                                                    |                                                                                                    |                                                                                        |          |
|                                                                                                    |                                                                                                    |                                                                                                    |                                                                                                    |                                                                                                    |                                                                                                    |                                                                                        |          |
| 0                                                                                                    | ational                                                                                                    |                                                                                                    | Onematica                                                                                                    |                                                                                                    |                                                                                                    |                                                                                        |          |
| uper                                                                                                    | ativilai                                                                                                    |                                                                                                    | operation                                                                                                    |                                                                                                    |                                                                                                    |                                                                                        |          |
| oper                                                                                                    | umetance                                                                                                    |                                                                                                    | Guido                                                                                                    |                                                                                                    |                                                                                                    |                                                                                        |          |
| circ                                                                                                    | umstance                                                                                                    |                                                                                                    | Guide                                                                                                    |                                                                                                    |                                                                                                    |                                                                                        | <b>•</b> |
| circ                                                                                                    | umstance                                                                                                    |                                                                                                    | Guide                                                                                                    |                                                                                                    |                                                                                                    |                                                                                        | •        |
| Oper<br>circ                                                                                                    | umstance                                                                                                    |                                                                                                    | Guide<br>View                                                                                                    |                                                                                                    | _                                                                                                    | _                                                                                      | <u> </u> |
| Object                                                                                                    | umstance                                                                                                    | I III IIII Open Si                                                                                                    | Guide<br>View<br>Creen Search Options                                                                                                    |                                                                                                    |                                                                                                    |                                                                                        | <u>-</u> |
| Object Current Screen System Area                                                                                                    | umstance                                                                                                    | All Types                                                                                                    | Guide<br>View<br>creen Search Options                                                                                                    |                                                                                                    |                                                                                                    |                                                                                        | <u> </u> |
| Object Current Screen System Area All Items                                                                                                    | Number 2                                                                                                    | (III) Open So<br>All Types                                                                                                    | Guide<br>View<br>creen Search Options                                                                                                    |                                                                                                    |                                                                                                    |                                                                                        | <u>-</u> |
| Object Object Current Screen Base Screen                                                                                                    | umstance                                                                                                    | All Types                                                                                                    | Guide<br>View<br>creen Search Options                                                                                                    | Address                                                                                                    | State                                                                                                    | 5                                                                                      | -<br>    |
| Object Object Current Screen System Area All Items Base Screen Window Screen                                                                                                    | Number 2<br>All Devices/PLCs<br>Screen A<br>Base 2                                                                                                    | All Types                                                                                                    | Guide<br>View<br>Creen Search Options P<br>T Dec (+/-) T<br>Function<br>Monitor Word Address                                                                                                    | Address<br>[PLCI]D00050                                                                                                    | State                                                                                                    | 5  <br>                                                                                |          |
| Object<br>Current Screen<br>All Items<br>Base Screen<br>Window Screen<br>Header/Footer                                                                                                    | Number 2<br>All Devices/PLCs<br>Screen +<br>Base 2<br>Base 2                                                                                                    | (1) (1) (1) (1) (1) (1) (1) (1) (1) (1)                                                                                                    | Creen Search Options  Creen Search Options Creen Search Options Creen Se | Address<br>[PLC1]00050<br>[PLC1]00050                                                                                                    | State<br>0<br>0                                                                                                    | 5<br>†2<br>†2                                                                          |          |
| Object<br>Current Screen<br>System Area<br>All Items<br>Base Screen<br>Window Screen<br>Header/Footer<br>Alarm                                                                                                    | umstance<br>Number ∄<br>All Devices/PLCs<br>Screen ▲<br>Base 2<br>Base 2<br>Base 2                                                                                                    | (1)     (1)     (1)     (1)     (1)     (1)     (1)     (1)     (1)     (1)     (1)     (1)     (1)     (1)     (1)     (1)     (1)     (1)     (1)     (1)     (1)     (1)     (1)     (1)     (1)     (1)     (1)     (1)     (1)     (1)     (1)     (1)     (1)     (1)     (1)     (1)     (1)     (1)     (1)     (1)     (1)     (1)     (1)     (1)     (1)     (1)     (1)     (1)     (1)     (1)     (1)     (1)     (1)     (1)     (1)     (1)     (1)     (1)     (1)     (1)     (1)     (1)     (1)     (1)     (1)     (1)     (1)     (1)     (1)     (1)     (1)     (1)     (1)     (1)     (1)     (1)     (1)     (1)     (1)     (1)     (1)     (1)     (1)     (1)     (1)     (1)     (1)     (1)     (1)     (1)     (1)     (1)     (1)     (1)     (1)     (1)     (1)     (1)     (1)     (1)     (1)     (1)     (1)     (1)     (1)     (1)     (1)     (1)     (1)     (1)     (1)     (1)     (1)     (1)     (1)     (1)     (1)     (1)     (1)     (1)     (1)     (1)     (1)     (1)     (1)     (1)     (1)     (1)     (1)     (1)     (1)     (1)     (1)     (1)     (1)     (1)     (1)     (1)     (1)     (1)     (1)     (1)     (1)     (1)     (1)     (1)     (1)     (1)     (1)     (1)     (1)     (1)     (1)     (1)     (1)     (1)     (1)     (1)     (1)     (1)     (1)     (1)     (1)     (1)     (1)     (1)     (1)     (1)     (1)     (1)     (1)     (1)     (1)     (1)     (1)     (1)     (1)     (1)     (1)     (1)     (1)     (1)     (1)     (1)     (1)     (1)     (1)     (1)     (1)     (1)     (1)     (1)     (1)     (1)     (1)     (1)     (1)     (1)     (1)     (1)     (1)     (1)     (1)     (1)     (1)     (1)     (1)     (1)     (1)     (1)     (1)     (1)     (1)     (1)     (1)     (1)     (1)     (1)     (1)     (1)     (1)     (1)     (1)     (1)     (1)     (1)     (1)     (1)     (1)     (1)     (1)     (1)     (1)     (1)     (1)     (1)     (1)     (1)     (1)     (1)     (1)     (1)     (1)     (1)     (1)     (1)     (1)     (1)     (1)     (1)     (1)     (1)     (1)     (1)     (1)     ( | Guide       View       T       Dec (+/-)       Function       Monitor Word Address       Monitor Word Address                                                                                                    | Address<br>[PLC1]D00050<br>[PLC1]D00050<br>[PLC1]D00050                                                                                                    | State<br>0<br>0<br>0                                                                                                    | 5[<br>+<br>+<br>+                                                                      |          |
| Object Current Screen All Items Base Screen Window Screen Header/Footer Alarm Sampling Settings                                                                                                    | Umstance                                                                                                    |                                                                                                    | Guide<br>View<br>creen Search Options<br>Dec (+/-)<br>Function<br>Monitor Word Address<br>Monitor Word Address<br>Monitor Word Address<br>Monitor Word Address                                                                                                    | Address<br>[PLC1]000050<br>[PLC1]000050<br>[PLC1]000051<br>[PLC1]000052                                                                                                 | State<br>0<br>0<br>0<br>0<br>0                                                                                                    | 5<br>+<br>+<br>+                                                                       |          |
| Object Object Current Screen System Area All Items Base Screen Window Screen Header/Footer Alarm Samping Settings Recipe Settings                                                                                                    | Number 2<br>All Devices/PLCs<br>Screen *<br>Base 2<br>Base 2<br>Base 2<br>Base 2<br>Base 2                                                                                                    |                                                                                                    | Guide View      View      T     Dec (+/)      F      Punction Monitor Word Address Monitor Word Address Monitor Word Address Monitor Word Address Monitor Word Address Monitor Word Address                                                                                                    | Address<br>[PLC1]D00050<br>[PLC1]D00050<br>[PLC1]D00051<br>[PLC1]D00052<br>[PLC1]D00052                                                                                 | State<br>0<br>0<br>0<br>0<br>0<br>0<br>0<br>0                                                                                                    | 5<br>+<br>+<br>+<br>+<br>+<br>+<br>+<br>+                                              |          |
| Object Object Current Screen System Area All Items Base Screen Window Screen Header/Footer Alarm Sampling Settings Recipe Settings Sensity Settings                                                                                                    | Umstance                                                                                                    | <ul> <li></li></ul>                                                                                                    | Guide<br>View<br>Creen Search Options<br>T Dec (+/-) T<br>Function<br>Monitor Word Address<br>Monitor Word Address<br>Monitor Word Address<br>Monitor Word Address<br>Monitor Word Address<br>Monitor Word Address                                                                                                    | Address<br>[P(c1)000050<br>[P(c1)000051<br>[P(c1)000052<br>[P(c1)000052<br>[P(c1)000053<br>[P(c1)000053                                                                 | State<br>0<br>0<br>0<br>0<br>0<br>0<br>0<br>0                                                                                                    | 5  <br>+<br>+<br>+<br>+<br>+<br>+                                                      | -        |
| Object<br>Current Screen<br>System Aree<br>All Items<br>Base Screen<br>Window Screen<br>Header/Footer<br>Alarm<br>Sampling Settings<br>Recipe Settings<br>Security Settings                                                                                                    | Umstance                                                                                                    |                                                                                                    | Creen Search Options  Creen Search Options   | Address<br>[PLC1]000050<br>[PLC1]000051<br>[PLC1]000051<br>[PLC1]000052<br>[PLC1]000053<br>[PLC1]000052                                                                 | State<br>0<br>0<br>0<br>0<br>0<br>0<br>0<br>0<br>0<br>0<br>0                                                                                                    | 5<br>5<br>5<br>5<br>5<br>5<br>5<br>5<br>5<br>5<br>5<br>5<br>5<br>5<br>5<br>5<br>5<br>5 |          |
| Object<br>Current Screen<br>System Area<br>All Items<br>Base Screen<br>Window Screen<br>Header/Footer<br>Alarm<br>Sampling Settings<br>Recipe Settings<br>Security Settings                                                                                                    | Number 2<br>All Devices/PLCs<br>Screen *<br>Base 2<br>Base 2<br>Ba | All Types      Dp. 000     D0.000     D0.000     D | Guide         View         Creen Search Options         Image: Comparison of the search options         Image: Comparison of the search options         Image: Comparison of the search options         Image: Comparison of the search options         Image: Comparison option         Monitor Word Address         Monitor Word Address         Monitor Word Address         Monitor Word Address         Monitor Word Address         Monitor Word Address         Monitor Word Address         Monitor Word Address         Monitor Word Address                                                                                                    | Address<br>[PLC1]000050<br>[PLC1]000050<br>[PLC1]000051<br>[PLC1]000052<br>[PLC1]000052<br>[PLC1]000052<br>[PLC1]000052<br>[PLC1]000052<br>[PLC1]000052<br>[PLC1]000052 | State<br>0<br>0<br>0<br>0<br>0<br>0<br>0<br>0<br>0<br>0                                                                                                    | 5<br>9<br>9<br>9<br>9<br>9<br>9<br>9<br>9<br>9<br>9<br>4                               | 4        |
| Object<br>Current Screen<br>System Area<br>All Items<br>Base Screen<br>Window Screen<br>Header/Footer<br>Alarm<br>Sampling Settings<br>Recipe Settings<br>Security Settings<br>Acquiring current value from th                                                                 | Umstance                                                                                                    |                                                                                                    | Guide<br>View<br>Creen Search Options<br>Dec (+/-)<br>Function<br>Monitor Word Address<br>Monitor Word Address<br>Monitor Word Address<br>Monitor Word Address<br>Monitor Word Address<br>Monitor Word Address<br>Monitor Word Address<br>Monitor Word Address<br>Monitor Word Address                                                                                                    | Address<br>[PLC1]000050<br>[PLC1]000050<br>[PLC1]000051<br>[PLC1]000052<br>[PLC1]000052<br>[PLC1]000052<br>[PLC1]000052<br>[PLC1]000052<br>[PLC1]000052                 | State           0           0           0           0           0           0           0           0           0           0           0           0           0           0           0           0           0           0 | 5<br>+<br>+<br>+<br>+<br>+<br>+<br>+<br>+<br>+<br>+                                    |          |
| Object<br>Current Screen<br>Vindow Screen<br>Header/Footer<br>Alarm<br>Sampling Settings<br>Recipe Settings<br>Security Settings<br>Acquiring current value from the<br>Maddress                                                                                               | u m s t a n c e<br>Number 2<br>All Devices/PLCs<br>Screen ▲<br>Base 2<br>Base 2                                                                                                    |                                                                                                    | Guide<br>View<br>Creen Search Options<br>Dec (+/-)<br>Function<br>Monitor Word Address<br>Monitor Word Address<br>Monitor Word Address<br>Monitor Word Address<br>Monitor Word Address<br>Monitor Word Address<br>Monitor Word Address<br>Monitor Word Address<br>Monitor Word Address<br>Monitor Word Address<br>Monitor Word Address                                                                                                    | Address<br>[PLC1]000050<br>[PLC1]000050<br>[PLC1]000051<br>[PLC1]000052<br>[PLC1]000053<br>[PLC1]000052<br>[PLC1]000052<br>[PLC1]000052<br>[PLC1]000052                 | State<br>0<br>0<br>0<br>0<br>0<br>0<br>0<br>0<br>0                                                                                                    | 5<br>+<br>+<br>+<br>+<br>+<br>+<br>+<br>+<br>+<br>+<br>+                               |          |
| Chiest<br>Current Screen<br>System Area<br>All tems<br>Base Screen<br>Window Screen<br>Header/Footer<br>Alarm<br>Sampling Settings<br>Recipe Settings<br>Recipe Settings<br>Recipe Settings<br>Construct Settings<br>Acquiring current value from the<br>Address IN Lo<br>each | Number 2<br>All Devices/PLCs<br>Base 2<br>Base 2<br>Base |                                                                                                    | Guide       View       Creen     Search Options       Image: Creen     Dec (+/)       Image: Creen     Monitor Word Address       Monitor Word Address     Monitor Word Address       Monitor Word Address     Monitor Word Address       Monitor Word Address     Monitor Word Address       Monitor Word Address     Monitor Word Address       Monitor Word Address     Monitor Word Address                                                                                                    | Address<br>[PLC1]D00050<br>[PLC1]D00050<br>[PLC1]D00051<br>[PLC1]D00052<br>[PLC1]D00052<br>[PLC1]D00052<br>[PLC1]D00052<br>[PLC1]D00052<br>[PLC1]D00052                 | State<br>0<br>0<br>0<br>0<br>0<br>0<br>0<br>0<br>0<br>0                                                                                                    | 5<br>+<br>+<br>+<br>+<br>+<br>+<br>+<br>+<br>+<br>+<br>+<br>+<br>+                     |          |

NOTE

• If you simulate a different project file or the current project file after you make edits, select [Simulation (L)] from the [Project (F)] menu again.

**3** Select [Preview (W)] and point to [I/O(I)] from the [View (V)] menu, or click **(I/O View)** appears.

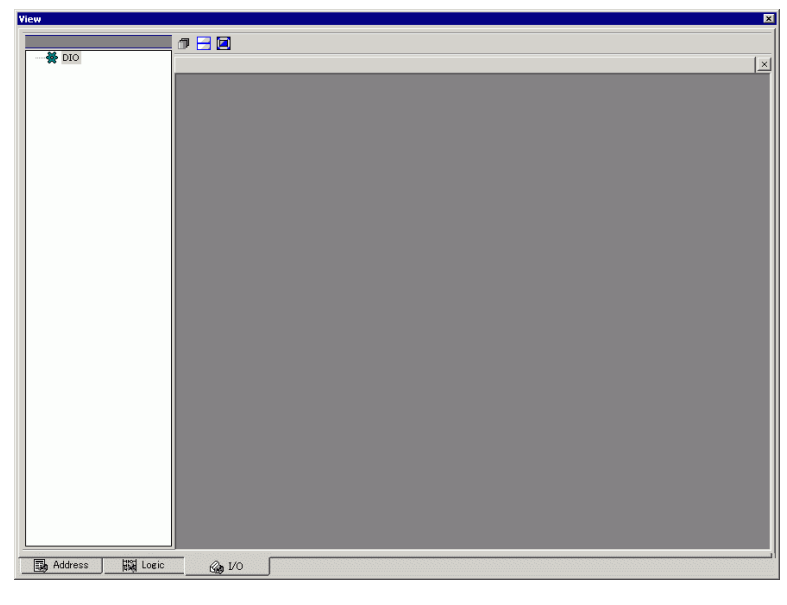

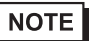

• If [Address View] or [Logic View] is displayed over the [I/O View], click the [I/O] tab to bring the [I/O View] to the front.

- 4 In [I/O View], you can view or change the current value of the address allocated to the I/O Terminal of the I/O Driver. Select the I/O Driver to display from [I/O Driver List]. The Basic screen of the I/O Driver displays.
  - (For example: DIO Driver)

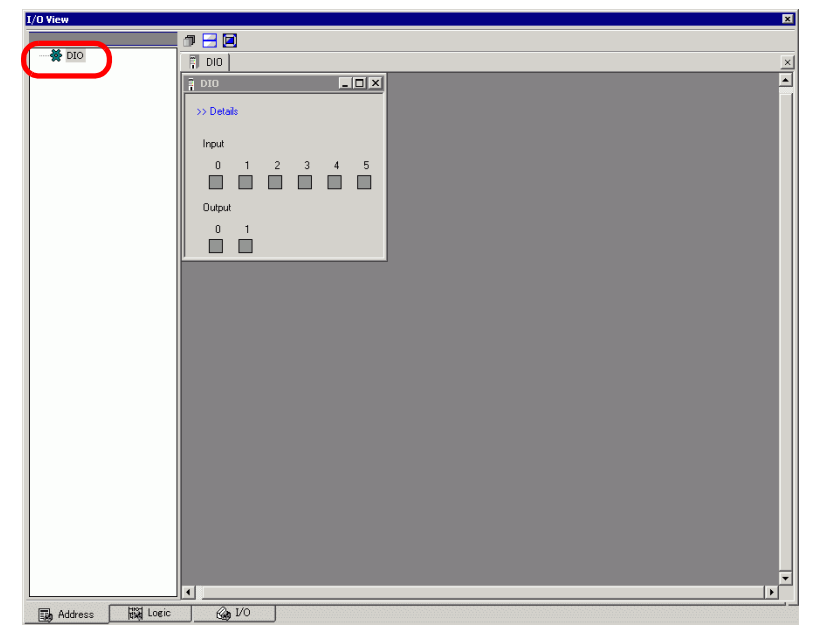

5 Click to extend the window of the Driver display area over the entire screen.

| View            |             | 1   |
|-----------------|-------------|-----|
|                 |             |     |
| DIO             |             |     |
|                 | >> Details  |     |
|                 | Input       | l   |
|                 | 0 1 2 3 4 5 | l   |
|                 |             | l   |
|                 | Output      | l   |
|                 |             | l   |
|                 |             | l   |
|                 |             | l   |
|                 |             | l   |
|                 |             | l   |
|                 |             | l   |
|                 |             | l   |
|                 |             | l   |
|                 |             | l   |
|                 |             | l   |
|                 |             | l   |
|                 |             | l   |
|                 |             |     |
|                 |             |     |
| Address 🔣 Logic | @_1/0       | il. |
|                 |             | 100 |

6 By pointing the cursor to the icon, the name of the variable displays.

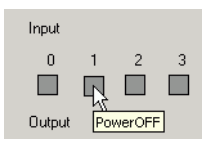

7 By clicking [Details], the detail screen of the I/O Driver displays.

| iew           | × * * * * * * * * * * * * * * * * * * * |
|---------------|-----------------------------------------|
|               | 0 🗄 🖸                                   |
| DIO           | 🗍 DIO 🔣                                 |
|               | << Basic                                |
|               |                                         |
|               | input                                   |
|               | U Power Un Button                       |
|               |                                         |
|               | 3                                       |
|               | 4                                       |
|               | 5                                       |
|               | Output                                  |
|               | 0 🔲 Lamp                                |
|               | 1                                       |
|               |                                         |
|               |                                         |
|               |                                         |
|               |                                         |
|               |                                         |
|               |                                         |
|               |                                         |
|               |                                         |
|               |                                         |
|               |                                         |
|               |                                         |
| Address 🍙 1/0 |                                         |

- 8 Click when you want to switch ON/OFF the bit address. This changes the ON/OFF state by clicking.
- **9** To enter a new value for the current Integer type address, enter the value and then press the [ENTER] key.

This updates the current value.

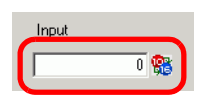

- 10 Select [Exit from Simulation (X)] from the [Simulation (S)] menu of [GP-Pro EX Simulation] or click local to exit the simulation feature. [GP-Pro EX Simulation], [Address View], and [I/O View] will close.

### 32.4 Checking the Logic Operation on the PC.

### 32.4.1 Introduction

You can check the operation of the logic program before you transfer the project file and without connecting to the GP.

You can check the symbol variable ON/OFF state or current values. This is useful for debugging the logic program.

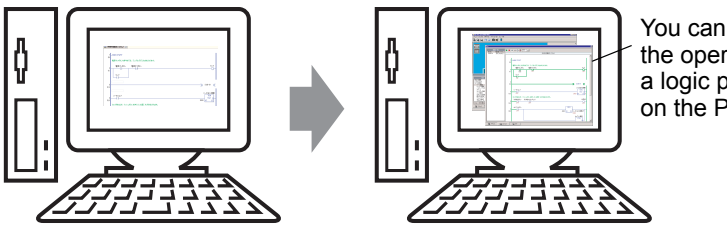

You can check the operation of a logic program on the PC.

### 32.4.2 Setup Procedure

Please refer to the Settings Guide for details.
 "32.5.1 Setting Guide for [GP-Pro EX Simulation]" (page 32-17)
 "32.5.4 [Logic View] Settings Guide" (page 32-26)

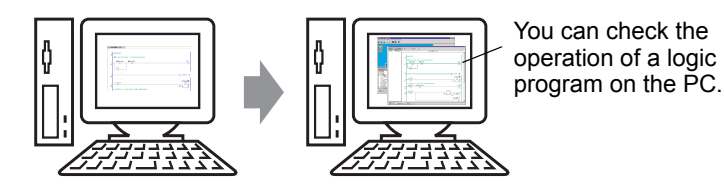

1 Open the project file you want to simulate. From the [Project (F)] menu, select [Simulation (L)].

| Proj     | ect (F)                             |        |
|----------|-------------------------------------|--------|
|          | New ( <u>N</u> )                    |        |
|          | Open ( <u>O</u> )                   | Ctrl+O |
|          | Save ( <u>5</u> )                   | Ctrl+S |
|          | Save as ( <u>A</u> )                |        |
|          | Information ( <u>I</u> )            | •      |
|          | System Settings ( $\underline{C}$ ) |        |
| 1        | Edit ( <u>E</u> )                   |        |
| •        | Preview ( <u>W</u> )                |        |
|          | Simulation (L)                      | Ctrl+T |
|          | Transfer Project ( <u>G</u> )       | •      |
| <b>M</b> | Monitor ( <u>M</u> )                |        |
|          | Utility ( <u>T</u> )                | •      |
|          | Print (P)                           | •      |
|          | Recent Project ( <u>]</u> )         | •      |
|          |                                     |        |

### NOTE

You can also use the keyboard shortcut Ctrl+T to start simulation.
You can also click simulation from the State bar to start simulation.

**2** [GP-Pro EX Simulation] is displayed.

| GP-Pro EX Simulation                                                                                                    |                                                                                                    |                                                            |                                                                                                    |                                                                                                    |                                                              |                                                                                             | _ 🗆 ×    |
|----------------------------------------------------------------------------------------------------|----------------------------------------------------------------------------------------------------|------------------------------------------------------------|----------------------------------------------------------------------------------------------------|----------------------------------------------------------------------------------------------------|--------------------------------------------------------------|---------------------------------------------------------------------------------------------|----------|
| mulation (S) View (V) Opti                                                                                                    | ions (O) Preview (W)                                                                                                    |                                                            |                                                                                                    |                                                                                                    |                                                              |                                                                                             |          |
| 🗟 🎯 🕅 🖃 🗉                                                                                                    | ) 🔯 🛒 📮                                                                                                    |                                                            |                                                                                                    |                                                                                                    |                                                              |                                                                                             |          |
| Function<br>Screen<br>Screen                                                                                                    | Cate                                                                                                    | gorizing<br>Ienu Scre                                      | line<br>en                                                                                                    |                                                                                                    |                                                              |                                                                                             | _        |
|                                                                                                    |                                                                                                    |                                                            |                                                                                                    |                                                                                                    |                                                              |                                                                                             |          |
| 0per<br>circ                                                                                                    | ational<br>cumstance                                                                                                    |                                                            | Operation<br>Guide<br>View                                                                                                    |                                                                                                    |                                                              |                                                                                             | <u> </u> |
| Oper<br>circ<br>Object                                                                                                    | ational<br>umstance                                                                                                    | I I I Open So                                              | Operation<br>Guide<br>View<br>creen Search Options                                                                                                    |                                                                                                    |                                                              |                                                                                             |          |
| Oper<br>circ<br>Object<br>Current Screen<br>System Area<br>All tems                                                                                                    | ational<br>umstance<br>Number 2<br>All Devices/PLCs                                                                                                    | M Deen Si<br>All Types                                     | Operation<br>Guide<br>View<br>creen Search Options P<br>Dec (+/-) V                                                                                                    |                                                                                                    |                                                              |                                                                                             |          |
| Oper<br>circ<br>Object<br>Current Screen<br>System Årea<br>All Items<br>Base Screen                                                                                                    | Ational<br>umstance                                                                                                    | (() ) Open Si     () Open Si     () Open Si     () Open Si | Operation<br>Guide<br>View<br>creen Search Options                                                                                                    | L Address                                                                                                    | State                                                        |                                                                                             |          |
| Oper<br>circ<br>Dbject<br>Current Screen<br>All Items<br>Base Screen<br>Window Screen                                                                                                    | All Devices/PLCs                                                                                                    | All Types                                                  | Operation<br>Guide<br>View<br>creen Search Options P<br>Dec (+/-) T<br>Function<br>Monitor Word Address                                                                                                    | Address                                                                                                    | State                                                        | <u></u>                                                                                     |          |
| Oper<br>circ<br>Object<br>Current Screen<br>System Area<br>All Items<br>Base Screen<br>Window Screen<br>Header (Fonter                                                                                                    | Number 2<br>All Devices/PLCs<br>Base 2<br>Base 2                                                                                                    |                                                            | Operation<br>Guide<br>View<br>creen Search Options P<br>Dec (+/)<br>Function<br>Monitor Word Address<br>Monitor Word Address                                                                                                    | Address<br>[PLC1]D00050<br>[PLC1]D00050                                                                                                    | State                                                        | S <br>19                                                                                    |          |
| Oper<br>circ<br>Object<br>Current Screen<br>All Items<br>Base Screen<br>Window Screen<br>Header/Footer<br>Alern                                                                                                    | Autional<br>Number 2<br>All Devices/PLCs<br>Screen -<br>Base 2<br>Base 2<br>Base 2                                                                                                    |                                                            | Operation<br>Guide<br>View<br>Creen Search Options<br>Dec [+/-]<br>Function<br>Monitor Word Address<br>Monitor Word Address<br>Monitor Word Address                                                                                                    | Address<br>PLC1]000050<br>[PLC1]000050                                                                                                    | State<br>0<br>0                                              | S                                                                                           |          |
| Oper<br>circ<br>Dbject<br>Current Screen<br>System Area<br>All Items<br>Base Screen<br>Window Screen<br>Header/Footer<br>Alarm<br>Screenen Schlaper                                                                                       | All Devices/PLCs<br>Screen ^<br>Base 2<br>Base 2<br>Base 2<br>Base 2                                                                                                    |                                                            | Operation<br>Guide<br>View<br>Creen Search Options<br>Dec (+/-)<br>Function<br>Monitor Word Address<br>Monitor Word Address<br>Monitor Word Address                                                                                                    | Address<br>[PLC1]000050<br>[PLC1]000051<br>[PLC1]000051                                                                                                 | 5tate<br>0<br>0<br>0<br>0                                    | 5<br>5<br>5<br>5<br>5<br>5<br>5<br>5<br>5<br>5<br>5<br>5<br>5<br>5<br>5<br>5<br>5<br>5      |          |
| Oper<br>circ<br>Current Screen<br>System Area<br>All Items<br>Base Screen<br>Window Screen<br>Header/Footer<br>Alarm<br>Sampling Settings                                                                                                 | Autional<br>Cumstance<br>All Devices/PLCs<br>Screen A<br>Base 2<br>Base 2<br>Base 2<br>Base 2<br>Base 2<br>Base 2<br>Base 2<br>Base 2                                                                                                    |                                                            | Operation<br>Guide<br>View<br>creen Search Options<br>Dec (+/)<br>Function<br>Monitor Word Address<br>Monitor Word Address<br>Monitor Word Address<br>Monitor Word Address                                                                                                    | Address [PLC1]D00050 [PLC1]D00050 [PLC1]D00051 [PLC1]D00052 [PLC1]D00052                                                                                | State<br>0<br>0<br>0<br>0<br>0<br>0                          | S<br>5<br>5<br>5<br>5<br>5<br>5<br>5<br>5<br>5<br>5<br>5<br>5<br>5<br>5<br>5<br>5<br>5<br>5 |          |
| Oper<br>circ<br>Dbject<br>Current Screen<br>System Area<br>All Items<br>Base Screen<br>Window Screen<br>Header/Footer<br>Alarm<br>Sampling Settings<br>Recipe Settings                                                                    | Autional<br>Number a<br>All Devices/PLCs<br>Screen A<br>Base 2<br>Base 2<br>Base 2<br>Base 2<br>Base 2<br>Base 2<br>Base 2<br>Base 2<br>Base 2<br>Base 2<br>Base 2                                                                                                    |                                                            | Operation<br>Guide<br>View<br>Creen Search Options<br>Dec [+/-)<br>Function<br>Monitor Word Address<br>Monitor Word Address<br>Monitor Word Address<br>Monitor Word Address<br>Monitor Word Address<br>Monitor Word Address<br>Monitor Word Address                                                                                                    | Address<br>[PLC1]000050<br>[PLC1]000050<br>[PLC1]000051<br>[PLC1]000052<br>[PLC1]000053<br>[PLC1]000053                                                 | State<br>0<br>0<br>0<br>0<br>0<br>0<br>0<br>0<br>0           | 5<br>5<br>5<br>5<br>5<br>5<br>5<br>5<br>5<br>5<br>5<br>5<br>5<br>5<br>5<br>5<br>5<br>5      |          |
| Oper<br>circ                                                                                                    | All Devices/PLCs<br>Screen A<br>Base 2<br>Base 2<br>Base 2<br>Base 2<br>Base 2<br>Base 2<br>Base 2<br>Base 2<br>Base 2<br>Base 2<br>Base 2<br>Base 2<br>Base 2<br>Base 2<br>Base 2                                                                                                    |                                                            | Operation<br>Guide<br>View<br>Creen Search Options<br>Dec (+/-)<br>Function<br>Monitor Word Address<br>Monitor Word Address<br>Monitor Word Address<br>Monitor Word Address<br>Monitor Word Address<br>Monitor Word Address<br>Monitor Word Address<br>Monitor Word Address<br>Monitor Word Address                                                                         | Address<br>[PLC1]000050<br>[PLC1]000050<br>[PLC1]000051<br>[PLC1]000053<br>[PLC1]000053<br>[PLC1]000051<br>[PLC1]000061                                 | State<br>0<br>0<br>0<br>0<br>0<br>0<br>0<br>0<br>0<br>0      | 5<br>                                                                                       |          |
| Oper<br>circl                                                                                                    | A tional<br>Lumstance<br>Al Devices/PLCs<br>Screen -<br>Base 2<br>Base 2                                                                                                    |                                                            | Operation<br>Guide<br>View<br>Creen Search Options<br>Dec (+/-)<br>Function<br>Monitor Word Address<br>Monitor Word Address<br>Monitor Word Address<br>Monitor Word Address<br>Monitor Word Address<br>Monitor Word Address<br>Monitor Word Address<br>Monitor Word Address<br>Monitor Word Address<br>Monitor Word Address<br>Monitor Word Address<br>Monitor Word Address | Address<br>[PLC1]000050<br>[PLC1]000050<br>[PLC1]000051<br>[PLC1]000052<br>[PLC1]000053<br>[PLC1]000052<br>[PLC1]000052<br>[PLC1]000052<br>[PLC1]000052 | State<br>0<br>0<br>0<br>0<br>0<br>0<br>0<br>0<br>0<br>0<br>0 | S<br>49<br>49<br>49<br>49<br>49<br>49<br>49<br>49<br>49<br>49<br>49<br>49<br>49             |          |
| Oper<br>circl<br>Current Screen<br>System Area<br>All Ttems<br>Base Screen<br>Window Screen<br>Header/Footer<br>Alarm<br>Sampling Settings<br>Recipe Settings<br>Security Settings<br>Security Settings<br>Acquiring current value from t | Autional<br>Lumstance<br>All Devices/PLCs<br>Screen -<br>Base 2<br>Base 2<br>Base |                                                            | Operation<br>Guide<br>View<br>Creen Search Options<br>Dec (+/) T<br>Function<br>Monitor Word Address<br>Monitor Word Address<br>Monitor Word Address<br>Monitor Word Address<br>Monitor Word Address<br>Monitor Word Address<br>Monitor Word Address                                                                                                    | Address<br>[PLC1]D00050<br>[PLC1]D00050<br>[PLC1]D00051<br>[PLC1]D00052<br>[PLC1]D00052<br>[PLC1]D00052<br>[PLC1]D00052<br>[PLC1]D00052                 | State<br>0<br>0<br>0<br>0<br>0<br>0<br>0<br>0                | S<br>-<br>-<br>-<br>-<br>-<br>-                                                             |          |

• If you simulate a different project file or the current project file after you make edits, select [Simulation (L)] from the [Project (F)] menu again.

NOTE

3 Select [Preview (W)] and point to [Logic (L)] from the [View (V)] menu, or click **[**[Logic View] is displayed.

| iew                                |                    |
|------------------------------------|--------------------|
| Screen List<br>MAIN A Manufacturin | ► ■ M ■ © # 1000 ÷ |
| SUB-01 Reset Lounter               |                    |
|                                    |                    |
|                                    |                    |
|                                    |                    |
|                                    |                    |
|                                    |                    |
|                                    |                    |
|                                    |                    |
|                                    |                    |
|                                    |                    |
|                                    |                    |
|                                    |                    |
|                                    |                    |
|                                    |                    |
| Address 👸 Lo                       | iejc 🦓 I/O         |

- If [Address View] or [I/O View] is displayed on the front, click the [Logic] tab to bring the [Logic View] to the front.
- From [Screen List], double-click the logic program you want to display.In the [Logic View], operational status of the logic program is shown with green lines.(For example, MAIN A Manufacturing System)

| iew                  | ×                                                                                                    |
|----------------------|----------------------------------------------------------------------------------------------------|
| Screen List          | ▶ ■ M ■ Ŏ 器 1000 ÷                                                                                                    |
| SUB-01 Reset Counter | MAIN (A Manufacturing System)                                                                                                    |
|                      | 1 -MAIN START<br>(0)                                                                                                    |
|                      | 2<br>(1) OFF<br>Lamp<br>OFF                                                                                                    |
|                      | 3<br>w) \$ue-or 《                                                                                                    |
|                      | Soddriječion Tine<br>4<br>0FF<br>2000<br>PT<br>ET<br>0                                                                                                  |
|                      | SourceSuppleMuton         IceSuppleMuton         IceSuppleMuton         IceSuppleMuton           5         0FF         0FF         0FF                  |
|                      | SmallDxp8uton         MOV           6         0FF         4000         51         01           2000         2000         2000         2000         2000 |
|                      | SmillcpQuanty<br>CTU Q                                                                                                    |
| Address              | c 🕼 VO 🕅 Function                                                                                                    |

**5** In order to switch the symbol variables ON/OFF, right-click to select [ON]/[OFF] or [Force ON]/[Force OFF].

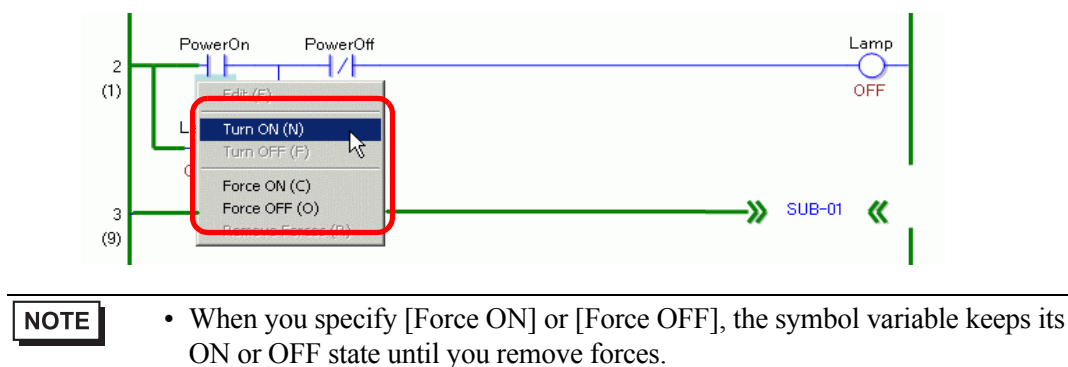

**6** In order to change the current value of the symbol variables, right-click the value and select [Edit] or double-click on the value to change it. This updates the current value.

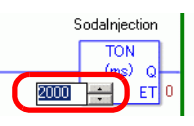

- 7 To stop the logic program, click 🔳 (Stop) or select 🛄 (Pause).
- 8 Select [Exit from Simulation (X)] from the [Simulation (S)] menu of [GP-Pro EX Simulation] or click local to exit the simulation feature. [GP-Pro EX Simulation], [Address View], [I/O View], and [Logic View] will close.
  - The backup file data for SRAM is deleted after the simulation ends. To save the backup file, select [Configure Memory (M)] from the [Option (O)] menu or click . If you select the [Backup the PLC device] check box in the [Device Memory Settings] dialog box, the data of the same address can be read when the same file is re-opened.

# 32.5 Settings Guide

### 32.5.1 Setting Guide for [GP-Pro EX Simulation]

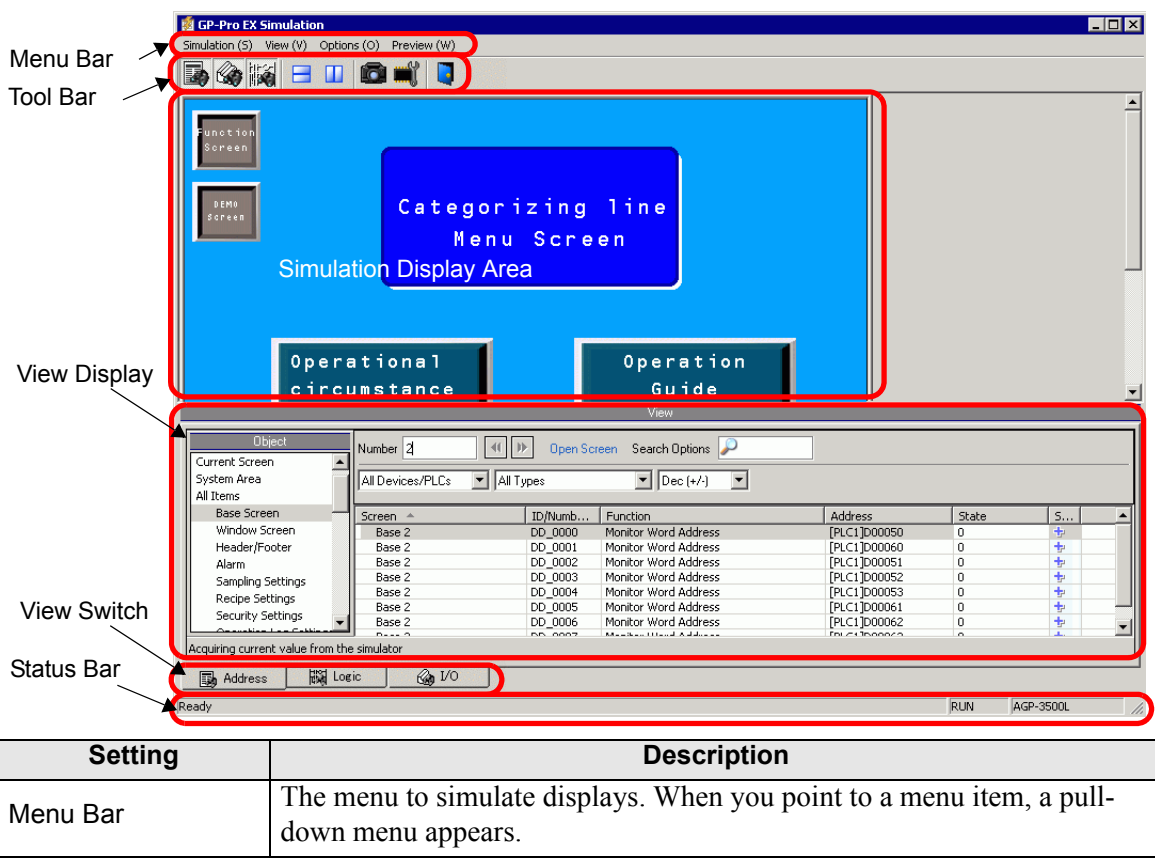

| Setting |            | Description                                                                                                    |  |  |  |
|---------|------------|----------------------------------------------------------------------------------------------------|--|--|--|
|         |            | <ul> <li>In [Simulation screen], select [Utility] and point to [Save Screen]<br/>Or click at to saves the screen image in a JPEG file format.</li> </ul>                                    |  |  |  |
|         |            | <ul> <li>NOTE</li> <li>You can specify the quality of the screen capture screen to save in the [Screen/Video Capture Settings]'s [Capture Image Quality] field.</li> </ul>                  |  |  |  |
|         |            | C:\Program Files\Pro-face\GP-Pro EX ***\CFA00\CAPTURE (*** stores the version number)                                                                                                    |  |  |  |
|         |            | Save in (GP-Pro EX 2.20 or later on Windows® 2000 or XP)<br>C:\Documents and Settings\All Users\Documents\Pro-face\GP-Pro EX<br>***\Simulator\CFA00\CAPTURE (*** stores the version number) |  |  |  |
|         | Simulation |                                                                                                    |  |  |  |
|         |            | File Name<br>"CAP + year, month, day, hours, minutes, seconds, and automatically<br>generated three digit number + .jpg". You cannot change how this file-<br>name is generated.            |  |  |  |
| L       |            | • [Simulation Exit]<br>Exit simulation.                                                                                                    |  |  |  |
| ı Ba    |            | NOTE                                                                                                    |  |  |  |
| Menu    |            | <ul> <li>You can exit the simulation by using any of the following methods:</li> <li>Click X in [GP-Pro EX Simulation]</li> </ul>                                                           |  |  |  |
|         |            | •Click 🚺 on the tool bar                                                                                                    |  |  |  |
|         |            | •Right-click the simulation display area.<br>Select [Close] from the menu.                                                                                                    |  |  |  |
|         |            | • [Toolbar]                                                                                                    |  |  |  |
|         |            | Switch the show/hide for the Toolbar.                                                                                                    |  |  |  |
|         |            | • [Status Bar]<br>Switch the show/hide for the Status                                                                                                    |  |  |  |
|         |            | <ul> <li>Select [View] and point to [Address]/[I/O]</li> </ul>                                                                                                    |  |  |  |
|         |            | •Address View                                                                                                    |  |  |  |
|         |            | Switch the show/hide for the Address View.                                                                                                    |  |  |  |
|         | Display    | address for the simulation function Click <b>b</b> to display/bide. For more                                                                                                    |  |  |  |
|         | Display    | information on [Address View], see the following.                                                                                                    |  |  |  |
|         |            | 🐨 "32.5.2 [Address View] Setting Guide" (page 32-21)                                                                                                    |  |  |  |
|         |            | •I/O View                                                                                                    |  |  |  |
|         |            | Switch the show/hide for the I/O View. This displays or hides the cur-<br>rent value of the virtual device/PLC address set in the I/O View screen                                           |  |  |  |
|         |            | Click is to display/hide. For more information on [I/O View], see the following.                                                                                                    |  |  |  |
|         |            | <sup>©</sup> "32.5.2 [Address View] Setting Guide" (page 32-21)                                                                                                    |  |  |  |

| Setting                    |              | Description                                                                                                    |  |  |  |
|----------------------------|--------------|----------------------------------------------------------------------------------------------------|--|--|--|
| Menu Bar                   |              | <ul> <li>Memory settings         When you select this, the [Device Memory Settings] dialog appear as         follows. You can backup or initialize the data of the virtual device/PLC         address.</li></ul>                                                                                                    |  |  |  |
|                            | Option       | <ul> <li>Device Memory Settings</li> <li>Back up PLC Device</li> <li>Initialize PLC Device</li> <li>OK Cancel</li> <li>Back up PLC Device</li> <li>When you exit the simulation, specify whether to back up the virtual device/PLC address. By backing up, you can retrieve the data from the same address when you open the same file.</li> <li>Initialize PLC Device</li> <li>Select [Initialize PLC Device] to clear all of the virtual device/PLC address data to 0.</li> </ul> |  |  |  |
|                            | View         | <ul> <li>[Tile Horizontally]<br/>When you display multiple views, windows appear tiled from top to bottom.<br/>You can click into the same operation.</li> <li>[Tile Vertically]<br/>When you display multiple views, the views can be laid out into a right and left half.<br/>You can click into the same operation.</li> </ul>                                                                                                    |  |  |  |
| Tool Bar                   |              | <ul> <li>Select the show/hide of Address View.</li> <li>Select display/hide for I/O View.</li> <li>Select display/hide for Logic View.</li> <li>Divide views horizontally.</li> <li>Divide views vertically.</li> <li>Produce a hard copy of an HMI screen.</li> <li>Configure Device Memory.</li> <li>Exit simulation.</li> </ul>                                                                                                    |  |  |  |
| Simulation Display<br>Area |              | Displays the simulation results for the project file on the Edit screen,<br>where you can check the operation of the file                                                                                                    |  |  |  |
| View Display Area          |              | This is the area for displaying [Address View], [I/O View] and [Logic View].<br>[Address View], [I/O View] and [Logic View] can be separated from [GP-Pro EX Simulation] when you drag and drop.                                                                                                    |  |  |  |
| Vie                        | w Switch Tab | Tabs of the Views on the screen display. Click a tab to change the view.                                                                                                    |  |  |  |
| Sta                        | itus Bar     | Displays the model of display unit.                                                                                                    |  |  |  |

# Right-click menu

The following menu appears when you right-click the simulation view screen.

Change Panel

|      | Setting       | Description                                                                                                    |
|------|---------------|----------------------------------------------------------------------------------------------------|
| Scre | en Change     | The [Display Number Select] dialog box appears. You can switch the display screen.                                                                |
|      | Screen Number | Specify the base screen number that you want to switch to in the range of 1 to 9999. Only screens in the project can be opened in the Simulation. |
|      | List          | Displays the screen number and title.                                                                                                    |
|      | Open          | Open the selected screen.                                                                                                    |
|      | Close         | Close the dialog box.                                                                                                    |

# 32.5.2 [Address View] Setting Guide

| view 💌                                     |                    |               |                       |              |       |    |
|--------------------------------------------|--------------------|---------------|-----------------------|--------------|-------|----|
| Object                                     |                    |               | -                     |              |       |    |
|                                            | Number 2           | 📲 🕨 🛛 Open Sc | reen Search Options 🎾 |              |       |    |
| watch List                                 |                    | 11            |                       |              |       |    |
| Current Screen                             | All Devices/PLCs 💌 | All Types     | ▼ Dec (+/-) ▼         |              |       |    |
| System Area                                |                    |               | ,                     |              |       |    |
| All Items                                  | Screen 🔺           | ID/Numb       | Function              | Address      | State | S  |
| Base Screen                                | Base 2             | DD_0000       | Monitor Word Address  | [PLC1]D00050 | 0     | +  |
| Window Screen                              | Base 2             | DD_0000       | Monitor Word Address  | [PLC1]D00060 | 0     | ÷  |
| Header/Footer                              | Base 2             | DD_0000       | Monitor Word Address  | [PLC1]D00061 | 0     | ÷  |
| Alarm                                      | Base 2             | DD_0000       | Monitor Word Address  | [PLC1]D00062 | 0     | +  |
| Sampling Settings                          | Base 2             | DD_0000       | Monitor Word Address  | [PLC1]D00063 | 0     | +  |
| Pecipe Settings                            | Base 2             | DD_0001       | Monitor Word Address  | [PLC1]D00051 | 0     | +  |
| Convilue Cohings                           | Base 2             | DD_0002       | Monitor Word Address  | [PLC1]D00052 | 0     | +  |
| Securicy Securitys                         | Base 2             | DD_0003       | Monitor Word Address  | [PLC1]D00053 | 0     | ÷. |
| Operation Log Settings                     | Base 2             | GR_0000       | Monitor Address       | [PLC1]D00055 | 0     |    |
| Schedule Settings                          | Base 2             | GR_0001       | Monitor Address       | [PLC1]D00056 | 0     | ÷. |
| Sound Settings                             | Base 2             | GR_0002       | Monitor Address       | [PLC1]D00057 | 0     | ÷. |
| Text Table                                 | Base 2             | GR_0003       | Monitor Address       | [PLC1]D00058 | 0     | ÷  |
| Global D-script                            | Base 2             | GR_0004       | Monitor Address       | [PLC1]D00055 | 0     | -  |
| Extended Script                            | Base 2             | GR_0005       | Monitor Address       | [PLC1]D00056 | 0     |    |
| Licer-defined Euroction                    | Base 2             | GR_0006       | Monitor Address       | [PLC1]D00057 | 0     | -  |
| Charge Deallight Cales                     | Base 2             | GR_0007       | Monitor Address       | [PLC1]D00058 | 0     | *  |
| Change Backlight Color                     | Base 2             | SL_0000       | Bit Address           | [PLC1]M0180  | (OFF) | -  |
| Video Module Window :                      | Base 2             | SL_0001       | Bit Address           | [PLC1]M0181  | (OFF) | *  |
| System Settings                            |                    |               |                       |              |       |    |
| Logic Screen                               |                    |               |                       |              |       |    |
| I/O Screen                                 |                    |               |                       |              |       |    |
| Symbol Variable                            |                    |               |                       |              |       |    |
| System Variable (Bit)                      |                    |               |                       |              |       |    |
| System Variable (Integ                     |                    |               |                       |              |       |    |
| Dit Address                                |                    |               |                       |              |       |    |
| Dic Maaress                                |                    |               |                       |              |       |    |
| Word Address                               |                    |               |                       |              |       |    |
| Bit Variable                               |                    |               |                       |              |       |    |
| Integer Variable                           |                    |               |                       |              |       |    |
| Float Variable                             |                    |               |                       |              |       |    |
| Real Variable                              |                    |               |                       |              |       |    |
| Timer Variable                             |                    |               |                       |              |       |    |
| Counter Variable                           |                    |               |                       |              |       |    |
| Date Variable                              |                    |               |                       |              |       |    |
| Time Variable                              |                    |               |                       |              |       |    |
|                                            | I                  |               |                       |              |       |    |
| Acquiring current value from the simulator |                    |               |                       |              |       |    |
| E Address Big Los                          |                    |               |                       |              |       |    |
| Est Muuress [Chill Lot                     |                    | J             |                       |              |       |    |

| Setting      | Description                                                                                                    |
|--------------|----------------------------------------------------------------------------------------------------|
|              | Select the object items of the address you want to display in [Address View].                                                                                                    |
| Object       | <ul> <li>NOTE</li> <li>If the objects are other than [Symbol Variable], the variables which are not used do not display in [Address View] of simulation even though you have registered variables. When the objects are [Symbol Variable], all variables display regardless of whether they are used or not.</li> </ul> |
|              | Define the screen number you want to view with 5 digits or less.                                                                                                    |
| Number       | <ul> <li>NOTE</li> <li>You can only specify this when selecting [Base Screen], [Window Screen], or [Video Module Window] as the [Object].</li> <li>If you set up a [Screen Number] that cannot be saved, the number will appear in red.</li> </ul>                                                                      |
| <b>(( ))</b> | The address information of the connected device for the screen before or after the screen input in [Screen Number].                                                                                                    |
| Open Screen  | Displays the screen that contains the [Screen Number] on [Simulation View].                                                                                                    |

| Setting             | Description                                                                                                    |                                        |                                                                                               |  |
|---------------------|----------------------------------------------------------------------------------------------------|----------------------------------------|-----------------------------------------------------------------------------------------------|--|
| Search Options      | If you search for a string in [Screen], [ID/No./Rung], [Function], and [Address], all address information that includes the string is displayed.                                                                                                    |                                        |                                                                                               |  |
| Device/PLC          | Select the device/PLC in the project file that you want to view: [All Devices/PLCs], [PLC1], [#INTERNAL], or [Symbol Variable].                                                                                                    |                                        |                                                                                               |  |
| Туре                | Select the address type to display.<br>When you select [All Types], all types of addresses display.                                                                                                    |                                        |                                                                                               |  |
|                     | For the displa-)], [Hex], [I                                                                                                    | ay [State] and dat<br>BCD] or [Float]. | a input formats, select [Oct], [Dec], [Dec (+/<br>The format of all the display data changes. |  |
|                     | Bit Length                                                                                                    | Format                                 | Input/Display Range                                                                           |  |
|                     |                                                                                                    | Dec                                    | 0 to 65535                                                                                    |  |
|                     |                                                                                                    | Dec(+/-)                               | -32768 to 32767                                                                               |  |
|                     |                                                                                                    | Цох                                    | 0 to FFFF(h)                                                                                  |  |
|                     | 16 Bit                                                                                                    | nex                                    | 0 to FFFF(h)                                                                                  |  |
| Format              |                                                                                                    | Oct                                    | 0 to 177777(o)                                                                                |  |
| Format              |                                                                                                    | Oci                                    | 0 to 177777(o)                                                                                |  |
|                     |                                                                                                    | BCD                                    | 0 to 9999                                                                                     |  |
|                     |                                                                                                    | Dec                                    | 0 to 4294967295                                                                               |  |
|                     |                                                                                                    | Dec(+/-)                               | -2147483648 to 2147483647                                                                     |  |
|                     | 32 Bit                                                                                                    | Нех                                    | 0 to FFFFFFF(h)                                                                               |  |
|                     | 52 Dil                                                                                                    | TIEX                                   | 0 to FFFFFFF(h)                                                                               |  |
|                     |                                                                                                    | BCD                                    | 0 to 99999999                                                                                 |  |
|                     |                                                                                                    | Float                                  | ±1.175494351e-38 to ±3.402823466e+38                                                          |  |
| Display Select Area | <ul> <li>The address information selected from [Object], [Number], [Device/PLC] and [Type] is displayed. You can select one line at the same time. Multiple lines cannot be selected at the same time.</li> <li>Screen <ul> <li>Screen</li> <li>The active screen number and the settings are displayed.</li> </ul> </li> <li>Location <ul> <li>The ID of components in use, the group of address, the block number and the line number are displayed.</li> </ul> </li> <li>Feature <ul> <li>Displays which address is used by each function.</li> </ul> </li> <li>Address <ul> <li>Displays the device/PLC name and address</li> <li>State</li> <li>The current value changed to a [Type] string is displayed. If the current value cannot be displayed, [Retrieving] is displayed.</li> </ul> </li> <li>Saves the watch list/Delete watch list Saves or deletes the active device/PLC address.</li> </ul> |                                        |                                                                                               |  |

| Setting               | Description                                                                                                    |
|-----------------------|----------------------------------------------------------------------------------------------------|
|                       | Saves the active device/PLC address in the watch list. When you save addresses in the watch list, you can confirm all addresses at one time.                                                                                                    |
| Save watch list       | <ul> <li>NOTE</li> <li>When you select [Watch List] in [Object], you can only [delete].</li> <li>The Watch List is common for all projects. Once an address is added to the watch list, that item is not removed unless specified. When a previously added address is not used in the current simulated project, then the address appears in red. Although you cannot display or edit red address values, you can remove them.</li> </ul> |
| Current Value Editing | Change the current value. The assignable value range varies by the selected [Format].                                                                                                    |
| Status Bar            | The following message shows the communication status of the simulation.<br>Initialize: Starting communication with the simulator.<br>Communication (Normally):Retrieving current value from the simulator.<br>Communication Error:Unable to connect to the simulator.                                                                                                    |

## 32.5.3 [I/O View] Settings Guide

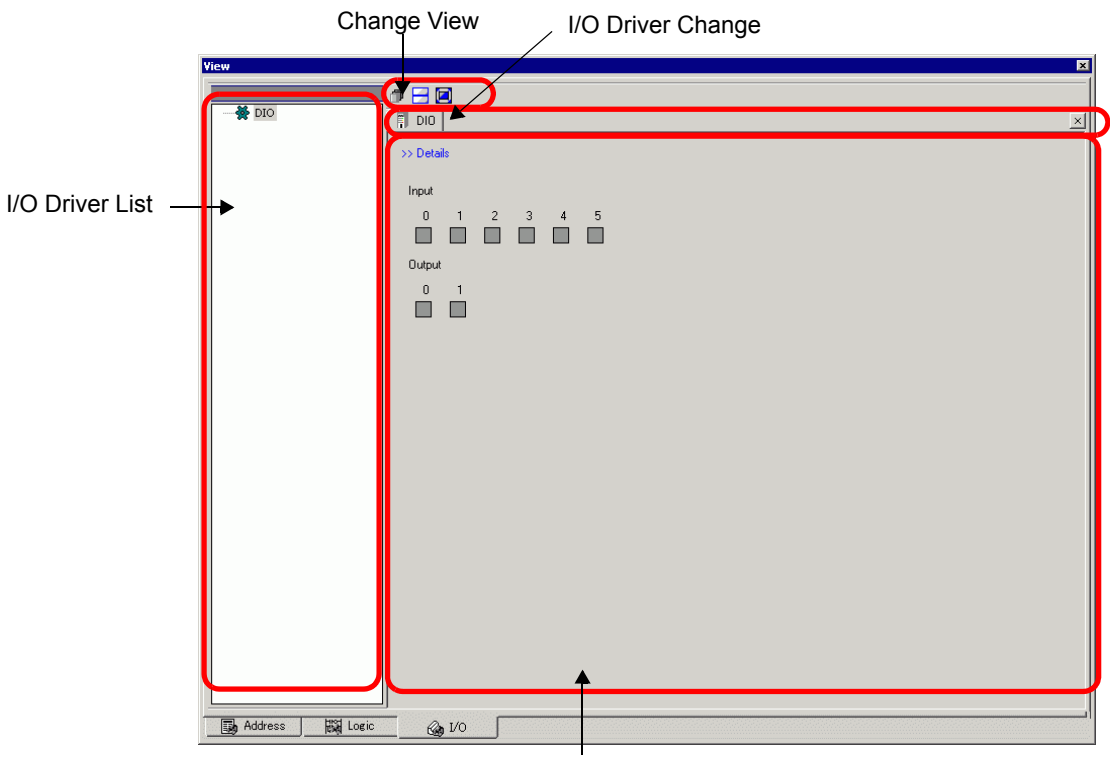

Driver Detail Display

| Setting                       | Description                                                                                                    |  |  |
|-------------------------------|----------------------------------------------------------------------------------------------------|--|--|
| I/O Driver List               | Displays the list of the I/O Driver registered in the current edited project file. Select the I/O Driver to display in the Driver Detail Display Area.                                                                                                    |  |  |
| Driver Detail Display<br>Area | From the simulation, you can check the performance operation of the I/O<br>Driver selected from the I/O Driver List.<br>The Display Method differs depending on the selected I/O Driver.                                                                                                    |  |  |
| Introduction                  | Change the Detail Screen/Basic Screen.                                                                                                    |  |  |
| Current Value                 | <ul> <li>Bit Type</li> <li>Displays (ON)/ (OFF).</li> <li>NOTE</li> <li>When you click , it switches ON/OFF for some I/O Drivers. You cannot perform output operations.</li> <li>DIO Driver, FLEX NETWORK Driver's DIO, LT Built-in DIO (STD) Driver's standard IO, EX module (EXM) Driver's DIO IO When the status is , you can move the focus with the [TAB], [Up], [Down], [Left], and [Right] keys. Also, you can switch ON/OFF with the [SPACE] key.</li> <li>LT Built-in DIO Driver (STD)'s PWM Output/PLS Output, EXM Module (EXM) Driver's Analogue IO You can move the focus by [TAB].</li> </ul> |  |  |

|                            | Setting       | Description                                                                                                    |
|----------------------------|---------------|----------------------------------------------------------------------------------------------------|
| Driver Detail Display Area | Current Value | <ul> <li>Integer Type<br/>Displays numeric values. When you start typing, the current value display stops.<br/>Enter numeric values and press the [ENTER] key. If you press a key other than the [ENTER] key or do other operations, anything you type is canceled.</li> <li>Switch Decimal/Hexadecimal</li> <li>Switch Decimal/Hexadecimal systems are supported. Click St to display the numeric numbers in hexadecimal and click to display them in decimal. You can switch the decimal/hexadecimal for every variable.</li> <li>Slider Bar</li> <li>When you select the FLEX NETWORK Driver, you can move the slider bar depending on the position of the knob.<br/>Click the [ENTER] key to update the current value on the slider position.</li> <li>Integer You can move the focus by [TAB].</li> <li>Range</li> <li>When you select the analog of the FLEX NETWORK Driver, select the Input/Output range.</li> </ul> |
| I/O I<br>Tab               | Driver Change | Displays tabs of displayed I/O drivers. Click a tab to switch to the individual I/O Driver settings.                                                                                                    |
| Change View                |               | <ul> <li>Displays the windows in Driver Display Area in layers.</li> <li>Displays the windows in Driver Display Area in the upper and lower half.</li> <li>Maximizes the windows in Driver Display Area.</li> </ul>                                                                                                    |

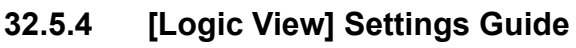

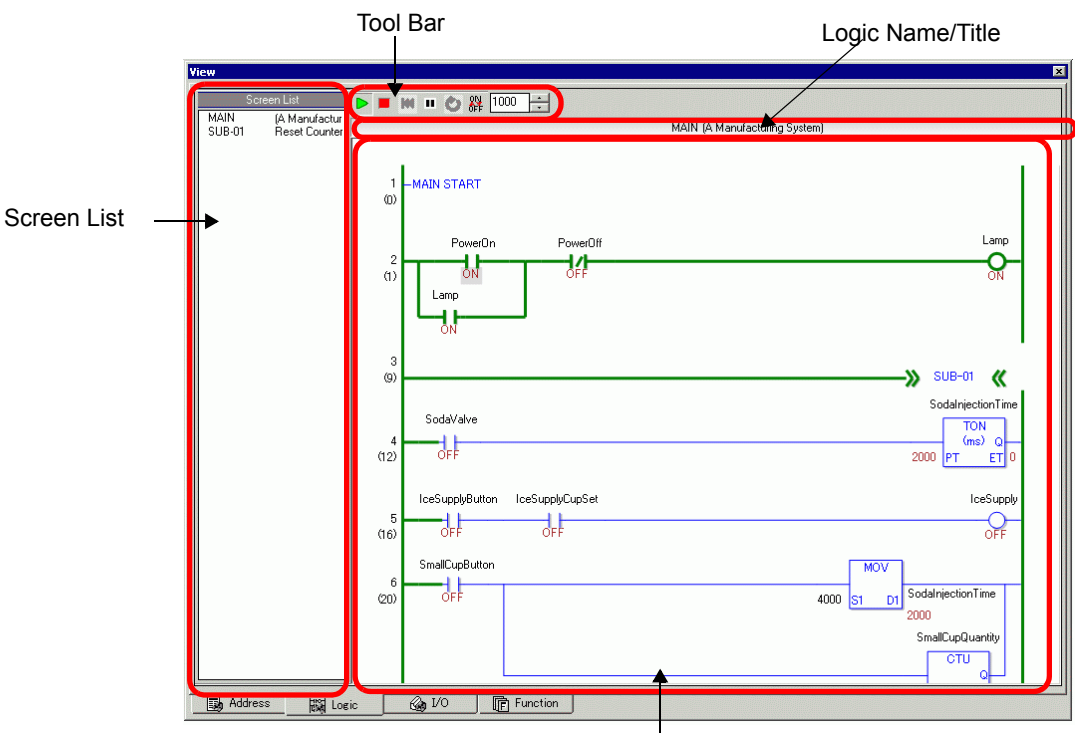

Logic Program Detail Display

| Setting                       | Description                                                                                                    |  |
|-------------------------------|----------------------------------------------------------------------------------------------------|--|
| Screen List                   | Displays the list of the logic names/titles of the logic programs created in the current edited project file. Double-click to display the logic program in the logic program display area.                                                                                                    |  |
| Tool Bar                      | <ul> <li>Runs the logic program.</li> <li>Stops the logic program.</li> <li>Resets the logic program.</li> <li>Pauses the logic program.</li> <li>Executes one scan of the logic.</li> <li>Enables/Disables the forced change.</li> <li>Image: Specifies the logic program's detailed display area's update rate.</li> </ul> |  |
| Logic Name/Title              | The logic names and titles of the logic programs displayed on the logic program display area will be displayed.                                                                                                    |  |
| Logic Program<br>Display Area | Results of the simulation of the logic program selected in the Screen List<br>are displayed. Green lines show the operating status.<br>You can check/change ON/OFF and the current values of the symbol<br>variables.                                                                                                    |  |

# 32.6 Restrictions

### 32.6.1 Restrictions on Simulation

- Some functions may operate properly in simulation even if they are configured beyond the upper limit number of parts or addresses. Check the upper limit values for each part in the corresponding chapter, as limits may differ depending on the model.
- You can run Simulation on one project at a time.
- If the project does not pass the error check (from the [Project (F)] menu point to [Utility (T)] and select [Error Check (E)]), it will not run in Simulation.
- Simulation does not work while WinGP is running.
- With Microsoft Windows XP Service Pack 2, when you start Simulation it may display an error message indicating that the Windows firewall is blocking the application. In that case, select [Release Block] and continue with the Simulation operation.
- When the installation destination of the GP-Pro EX has more than 200 characters and simulation is started, the error message "You cannot start simulation because the maximum number of characters has been exceeded" appears. Simulation will not run normally. Reinstall GP-Pro EX to an installation destination with a path less than 200 single-byte characters long.
- To simulate a different project file, select [Simulation] from the [Project (F)] menu again.
- When setting the display orientation to [Portrait], the display is rotated 90-degrees when you run simulation.

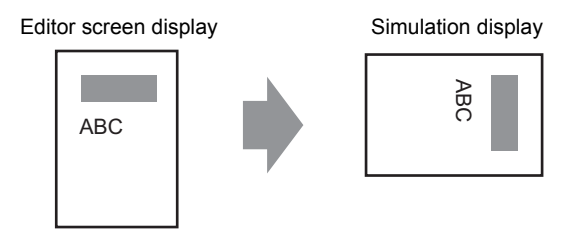

- The virtual device/PLC backup file cannot be read when simulation of a different project file is running, or when the device/PLC configuration has changed in the project. Simulation is started without the previously stored data.
- Some unsupported functions in the model may operate in simulation because simulation does not identify the display model. (For example, a project may have sound settings for models with sound output functions (AGP-3550T), and then you change to a different model (AGP-3500T). When the project is simulated, the sound output function operates. However, the sound output function does not run when this project is transferred to the GP. See the following description of supported functions for each model.
   "1.3 List of Supported Features by Model" (page 1-8)
- The SRAM function for PC/AT series, PS series, or PL series can use up to 320 KB during simulation.
- The communication scan value is always set to zero because simulation does not communicate with the device/PLC. Communication status information is not received correctly in simulation.

- In the [Display Unit]'s [System Area] tab, if the [System Area Start Address] is not set up, the project cannot display the System Area data.
- In Simulation, you cannot set up clocks or calendars that use the System Area or system variables.
- When writing data to PLC devices with D-Script, the write results are not reflected immediately. It takes some time to communicate with GP units, but the writing results are immediately reflected in simulation. If you create D-Script taking into account the time lag to write data to PLC devices, simulation results may differ from the actual operation on GP units.
- During Simulation, if you use the [Display] menu's [Option Settings] command to change the language settings, an error message prevents the operation. To change the language, you need to exit Simulation.
- You cannot exit GP-Pro EX while running simulation. Exit the simulation first.
- The SRAM backup data during simulation is cleared after you exit simulation.
- The following are features unsupported in Simulation.

| Feature                                                                                                    | Details/Menu                                                                                                    |
|----------------------------------------------------------------------------------------------------|----------------------------------------------------------------------------------------------------|
| System Menu• [Offline], [CF Start], [IP Address], [RGB Settings], [Address<br>tor], [Logic Monitor], [Device Monitor], [Ladder Monitor]                                                                                |                                                                                                    |
| Offline                                                                                                    | Cannot display the offline screen.                                                                                                    |
| <ul> <li>Print Feature</li> <li>Printing alarm banner, alarm history, and sampling data, prin<br/>associated with CSV display parts, printing commands in scr<br/>and printing screen images does not work.</li> </ul> |                                                                                                    |
| Bar Code Reader                                                                                                    | • Cannot read in data from a bar code reader.                                                                                                    |
| AUX Output                                                                                                    | Cannot run AUX Output.                                                                                                    |
| Playing Movies                                                                                                    | <ul> <li>The Movie Player does not display.</li> <li>When using a [File Manager] part set to [Select Movie], the File Manager will not display.</li> <li>The Save to CF or FTP and the Event Recorder functions do not work.</li> </ul> |
| SRAM Backup                                                                                                    | • All data stored in SRAM, such as alarm history, sampling data, rec-<br>ipes, internal device backup, and the Japanese FEP converter, is<br>deleted when exiting Simulation.                                                           |
| Brightness/<br>Contrast Settings                                                                                                    | • The Brightness and Contrast adjustment bar does not display.                                                                                                    |
| Reverse Display                                                                                                    | • Even when [Reverse Display] is set in a Monochrome model, the display of the simulation is not reversed.                                                                                                    |
| Standby Mode                                                                                                    | The Standby Mode function does not work.                                                                                                    |

| Feature                                      | Details/Menu                                                                                                    |
|----------------------------------------------|----------------------------------------------------------------------------------------------------|
| Retentive<br>Variables                       | • In the [Edit Symbol Variables] dialog box, even though the Symbol is set to Retentive, the data is erased when exiting Simulation.                                                                                                    |
| Detect Backlight                             | • Detecting if the backlight is burned out does not work.                                                                                                    |
| Remote PC<br>Access                          | The Remote PC Access Window Display does not display.                                                                                                    |
| Change Backlight                             | Changing the backlight color does not work.                                                                                                    |
| Monitor                                      | Address Monitor, Logic Monitor, Device Monitor, and Ladder<br>Monitor features do not work.                                                                                                    |
| Cross-hairs Cursor                           | • The cross-hairs cursor feature does not work.                                                                                                    |
| WinGP                                        | <ul> <li>Device access APIs and handling APIs do not work, and error messages do not save.</li> <li>The switch features mapped to the function keys on the keypad do not work. After performing the simulation on the IPC, the IPC function keys will not work, either.</li> </ul>                                                                                                    |
| Special Switch                               | Operation Lock, Transfer Device/PLC Data                                                                                                    |
| Logic Feature                                | <ul> <li>Logic, Scan Time, #L_Clock100ms, #L_Clock1sec,<br/>#L_Clock1min, Timer Instruction, PID Instruction, and Constant<br/>Number System may differ from the actual actions.</li> <li>Watch Dog Timer, Logic Monitor, and Address Monitor features do<br/>not work.</li> <li>The calculation system of Ladder Instructions may differ from the<br/>Display. (For example, Instructions dealing with real numbers, SCL<br/>Instructions, AVG Instructions)</li> </ul> |
| Online Monitor                               | Online monitor does not work.                                                                                                    |
| Transfer                                     | <ul> <li>[Transfer] tool's LAN/USB Transfer</li> <li>[Memory Loader] tool's CF Card/USB Transfer</li> </ul>                                                                                                    |
| Function Key<br>Features of Hand-<br>held GP | <ul> <li>The operation switch should function only as a normal function key.</li> <li>Multiple function keys will not work when pressed at the same time.</li> </ul>                                                                                                    |

### 32.6.2 Restrictions on Address View

• The contents displayed on [Address View] are identical to those displayed in the [Cross Reference (R)] window.

You cannot display or change an address (including an indirect address) that is not displayed in [Cross Reference (R)].

- If the objects are other than [Symbol Variable], variables that are not in use are not displayed in the simulation [Address View], even if the variables are registered.
- You cannot directly input the device address to [Watch List] on [Address View].
- You cannot display or edit D-Script temporary addresses.

### 32.6.3 Restrictions on I/O View

- Output operations cannot be performed.
- Analog data of the FLEX NETWORK Driver can display to one decimal place.
- When [Data Range] is set to [Fixed] in the EXM Driver (Model: EXM-AMM3HT), operations for the upper and lower limit cannot be run.
- When you select the STD, EXM, and CANopen drivers, I/O Driver-dependent display is not available. Registered variables display and non-allocated terminals do not display.

### 32.6.4 Restrictions on Logic View

- Online edit, PID monitor, and logic editing are not allowed.
- You cannot display the list of the current values. Please use [Address View].
- When switching the screen by setting the screen number (for example, #H\_CurrentScreenNo) using INIT in a logic program, some operations may run differently from the actual operation.